TS

# 한국교통안전공단배움터 사용자 매뉴얼

2021.07 한국교통안전공단

# Contents

| 1. | TS배움터 입장    | ••••• 3    |
|----|-------------|------------|
| 2. | 회원가입        | •••• 4     |
| 3. | 아이디/비밀번호 찾기 | •••• 9     |
| 4. | 교육대상여부 확인   | • • • • 10 |
| 5. | 수강신청        | • • • • 11 |
| 6. | 나의 강의실      | • • • • 14 |
| 7. | 수료증 발급      | • • • • 16 |
| 8. | 공지사항, 자료실   | • • • • 17 |

# 1. TS배움터 입장(메인화면)

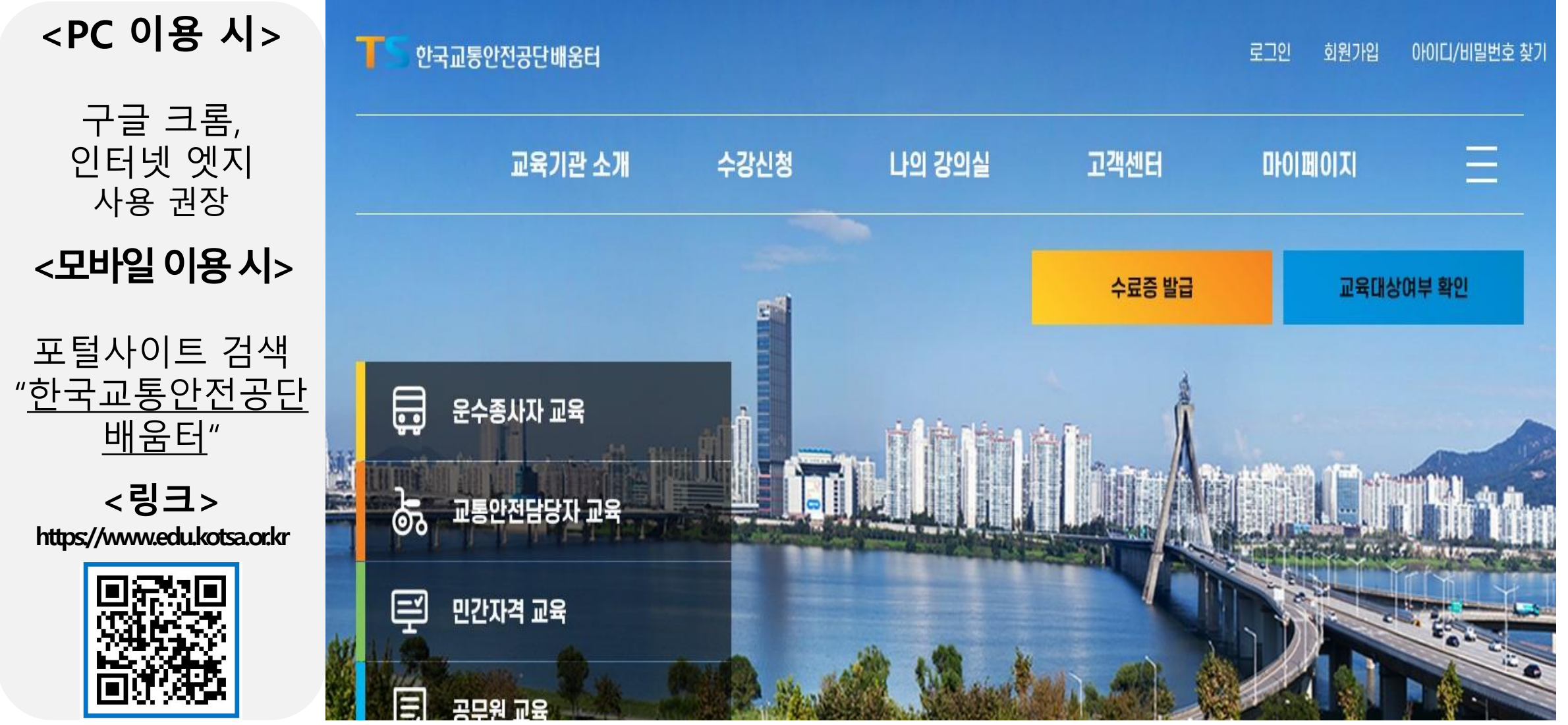

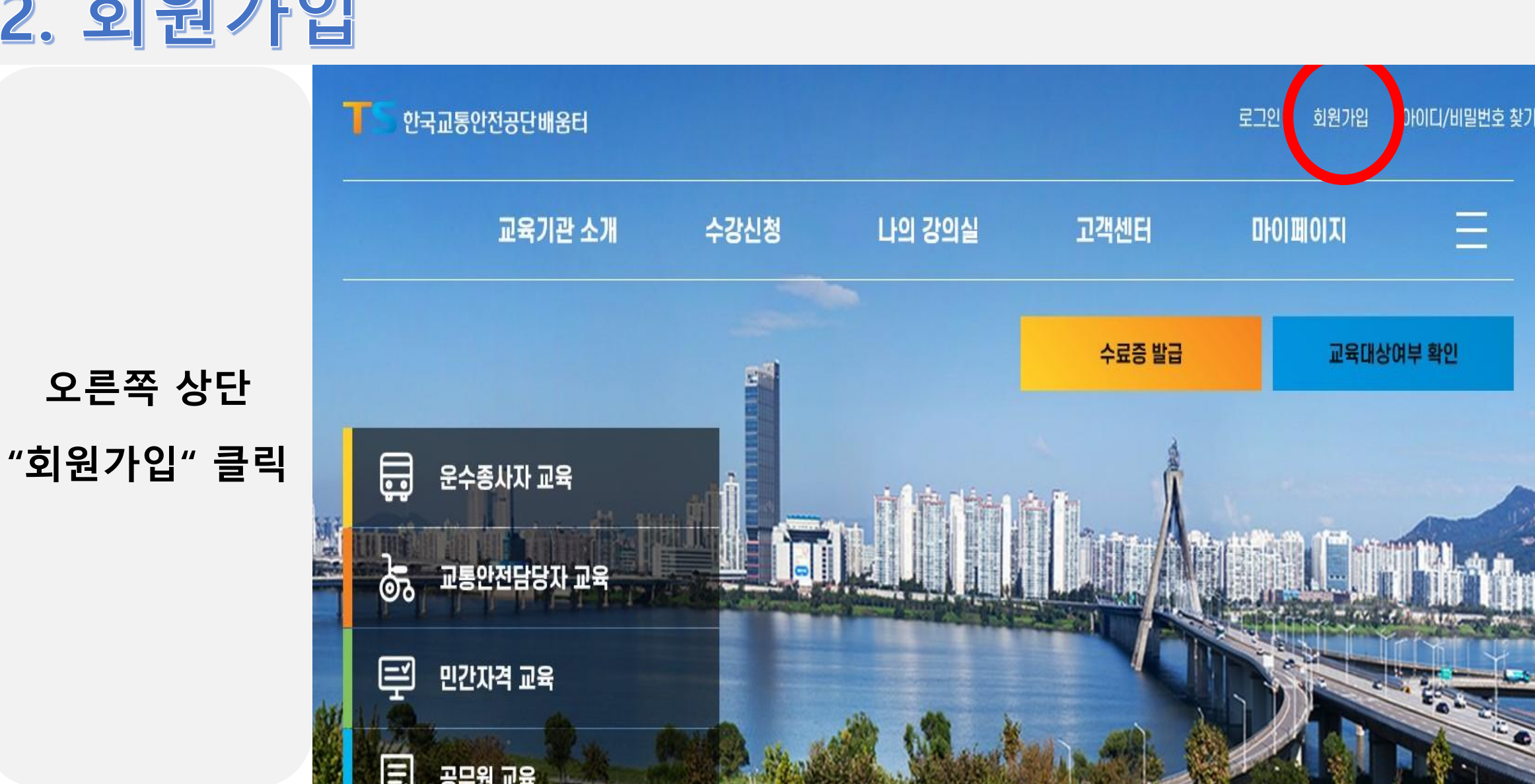

2. 회원가입

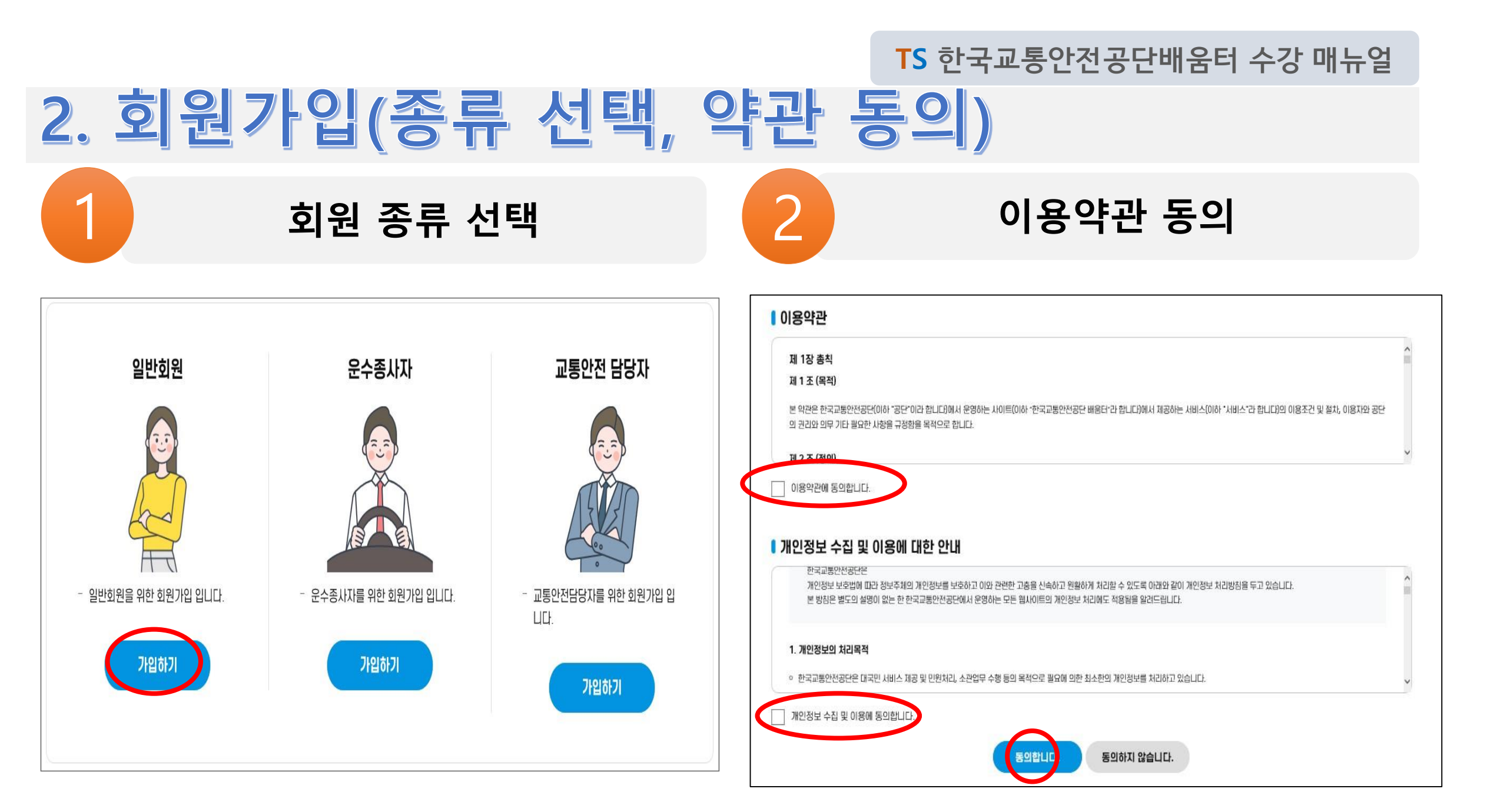

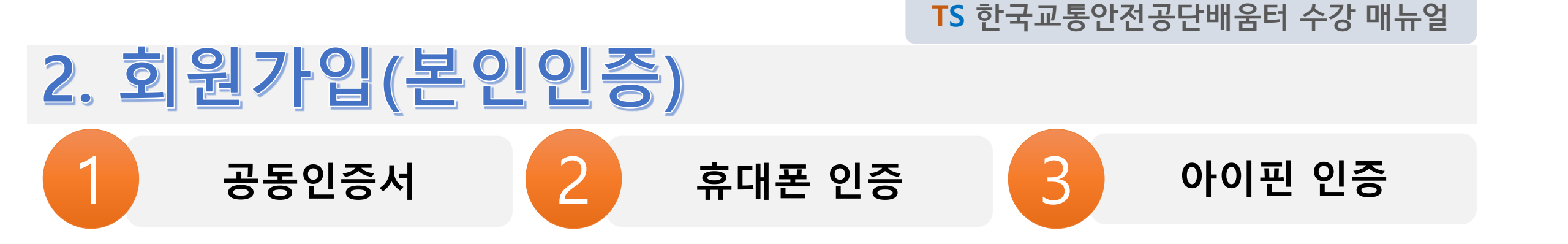

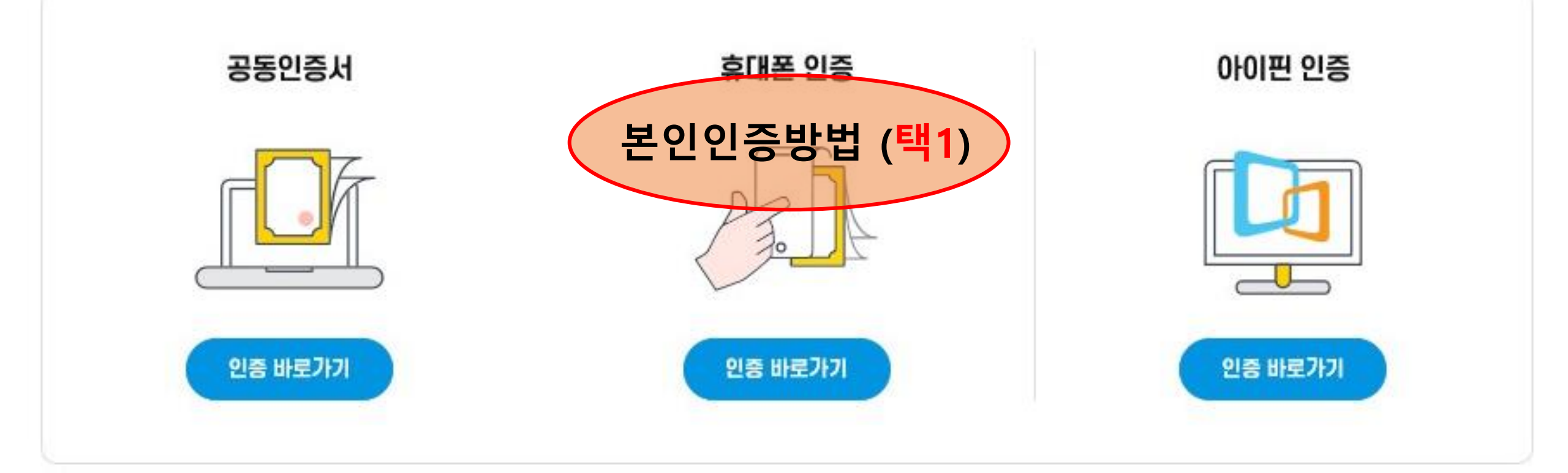

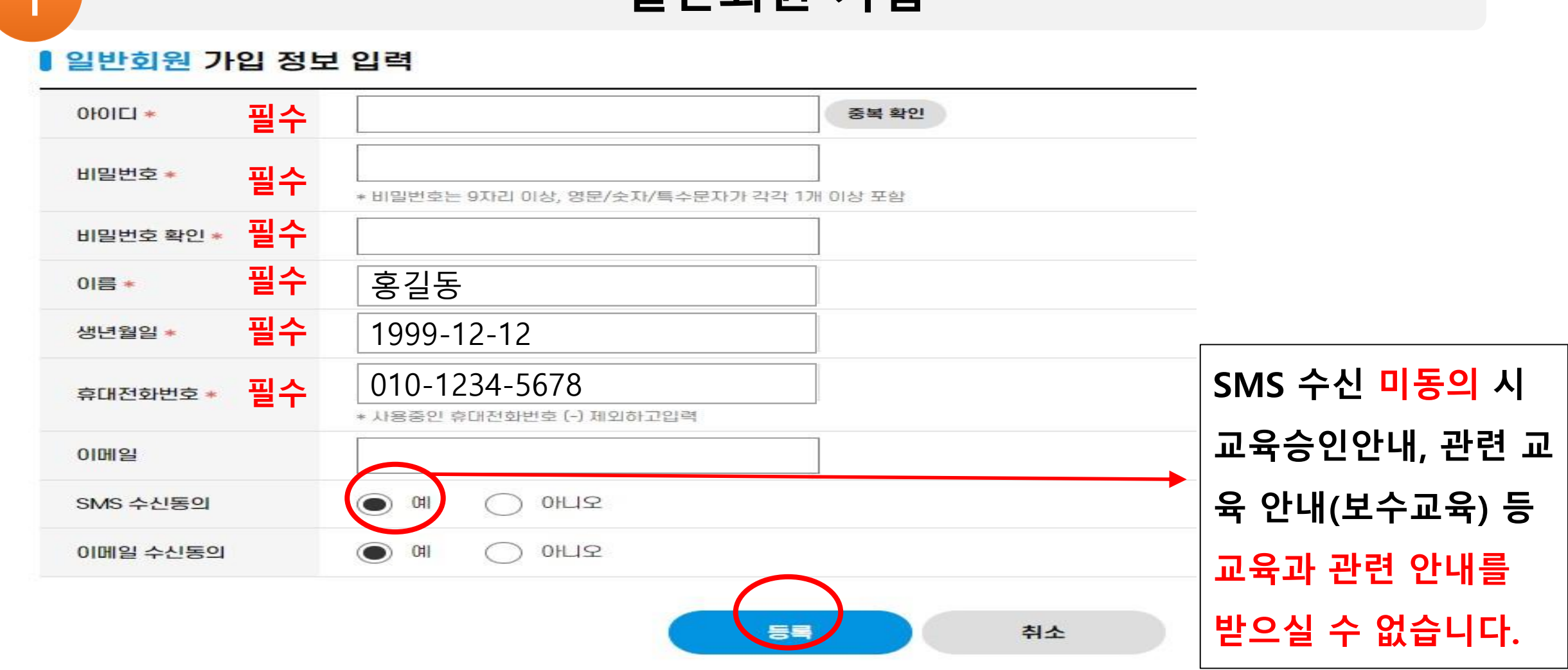

### 일반회원 가입

# 2. 회원가입(정보입력-일반회원)

TS 한국교통안전공단배움터 수강 매뉴얼

### TS 한국교통안전공단배움터 수강 매뉴얼 2. 회원가입(정보입력-교통안전 담당자)

### 교통안전담당자 가입

#### ┃ 교통안전담당자 추가 정보 입력

2

| 회사명 * 문                   | <mark>일수 00운수 회사명 입력</mark><br>* 자동완성                                     |
|---------------------------|---------------------------------------------------------------------------|
| 대표자명                      | 대표자                                                                       |
| 법인등록번호                    | <sup>111111-123456</sup> 회사명 입력 시                                         |
| 업종                        | · 시내버스 자동 완성                                                              |
| 차량등록지                     | ◎ 경북                                                                      |
| 영업주소지 * 물                 | 39660       우편번호 찾기         실 수       경북 김천시 혁신6로 17 (율곡동)         교통안전공단 |
| 관할관청 승인일자 🔹 🦉             | 2021-07-20 節                                                              |
| 관할관청 승인 문서 파<br>일 업로드 🔹 🗧 | 실수 교통안전답당자지정확인서,jpg(85 %) · 파일 추가 ···································     |

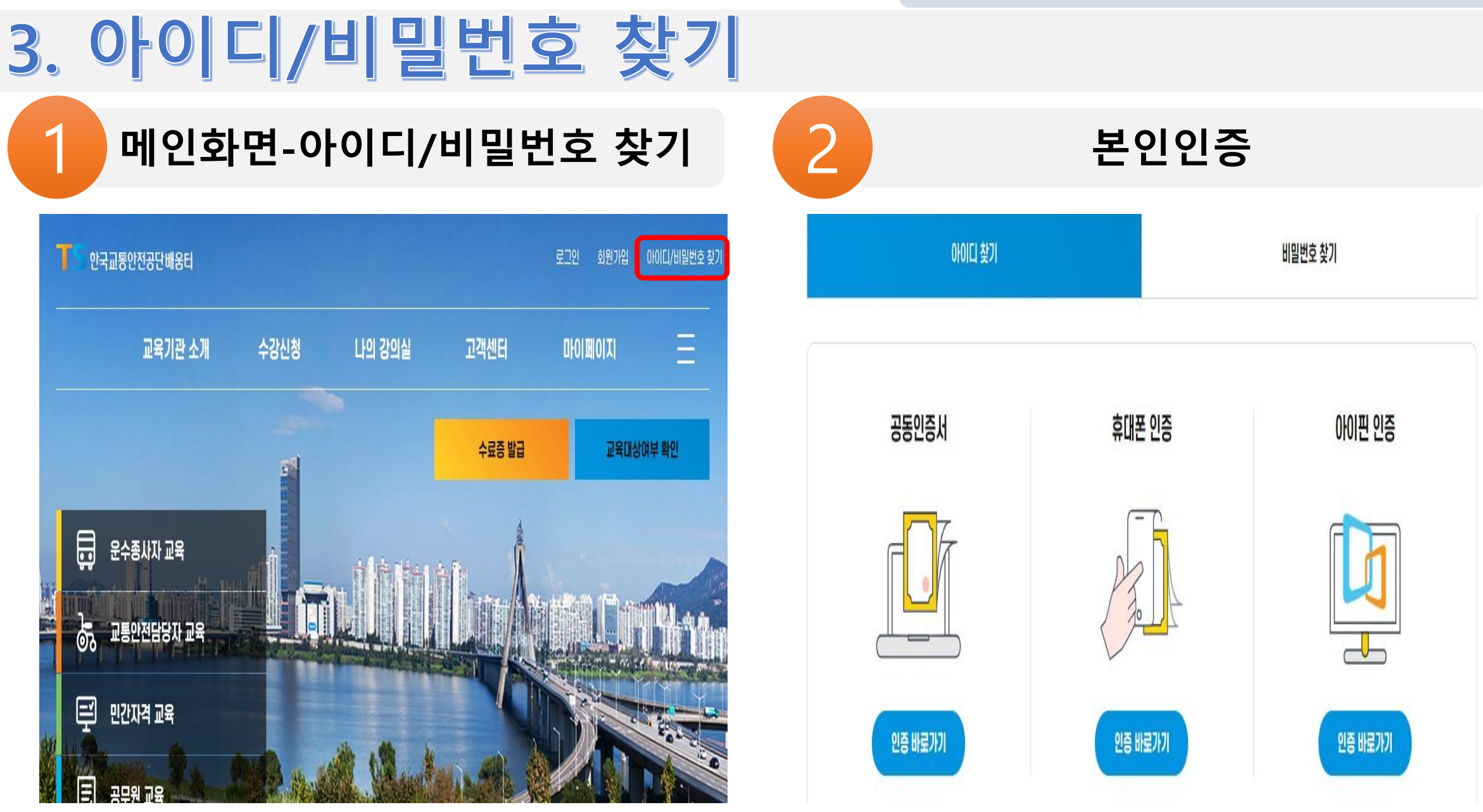

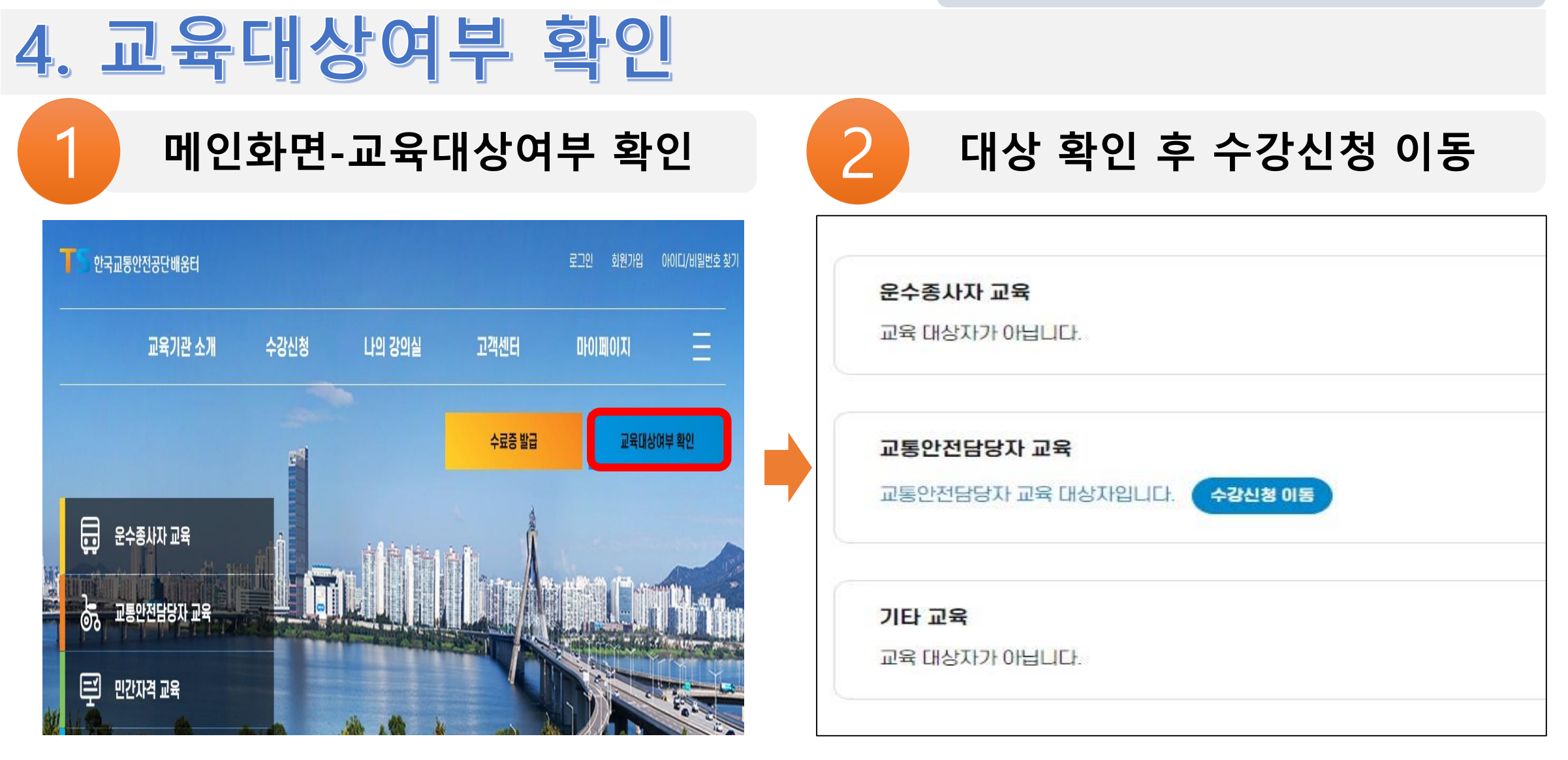

#### ※ 회원가입 시 등록된 성명, 생년월일, 연락처 데이터와 매칭하여 대상여부 판단

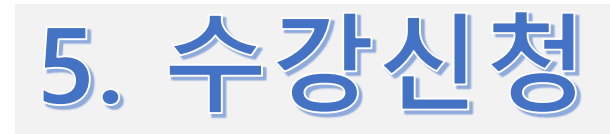

| 수강신청 |        | 1 |         | - | HOME > 수강신청 > 수 | 강신청 |
|------|--------|---|---------|---|-----------------|-----|
| 과정안내 | - 수강신청 |   | 연간 교육일정 | ĩ | 교통약자 전용         |     |

|--|

| 과정 대분류 |    | 과정 중분류 ▼ | 과정명을 입력하세요 | 검색 |
|--------|----|----------|------------|----|
|        | 18 | 30       |            |    |

| NO | 과정명 ▲               | 학습시간 | 교육기간                             | 수강료     | 과정신청          |
|----|---------------------|------|----------------------------------|---------|---------------|
| 1  | 무인동력비행장치 4종(무인헬리콥터) | 6시간  | 2021-04-19 ~ 2021-12-31<br>(30일) | 0원      | 신청            |
| 2  | (현장) 제주 여객 법령위반자교육  | 8시간  | 2021-08-03 ~<br>(1일)             | 0원      | 신청<br>(11/45) |
| 3  | (현장) 제주 여객 법령위반자교육  | 8시간  | 2021-08-17 ~<br>(1일)             | 0원      | 신청<br>(5/45)  |
| 4  | (온라인) 교통안전담당자 보수교육  | 8시간  | 2021-07-20 ~ 2021-12-19<br>(일)   | 70,000원 | 신청            |

여러 운수업체의 교통안전담당자 일 시 업체 추가 운수 업체 추가

## 5. 수강신청-신청정보 등록

#### 🛛 과정정보

아래 과정을 선택하셨습니다. 신청정보를 반드시 확인 바랍니다.

| 과정명   | 교통안전담당자 신규교육                 |        |         |                 |
|-------|------------------------------|--------|---------|-----------------|
| 교육 기간 | 2021-02-15 ~ 2021-02-26 (7일) | 교육대상   | 운수회사담당자 | ☆ 여러 업체 담당자일 경우 |
| 수강료   | 94,000원                      | 총 학습시간 | 16시간    |                 |

▮ 교통안전담당자 교육 정보

#### 🛚 신청자 (학습자) 정보

|                  | 이름     | 교육06               |
|------------------|--------|--------------------|
|                  | 생년월일   | 19870815           |
|                  | 휴대폰번호  | 01011111421        |
| 이메일              |        | lei****w@gmail.com |
|                  |        |                    |
| $\sum_{k=1}^{n}$ | √ 과정정보 | , 학습자 정보 확인        |

| 업체명 *             | 00고속                                            |                                                                                   |
|-------------------|-------------------------------------------------|-----------------------------------------------------------------------------------|
| 관할관청              | 경북                                              |                                                                                   |
| 업종                | 전세버스                                            |                                                                                   |
| 법인등록번호            | 123456-1234567                                  |                                                                                   |
| 담당 업종 선택          | <ul> <li>교통수단운영자</li> <li>교통시설설치/관리자</li> </ul> |                                                                                   |
| 교통안전담당자 지<br>정일 * | 2021/02/11                                      |                                                                                   |
| 지정 확인서 *          | 영화_my_rhythm_1.png(1.3 mb)  C Drag files here.  | ↑ Add Files           File Count         0/0           Total Size         0 b/10m |

## 5. 수강신청-결제화면

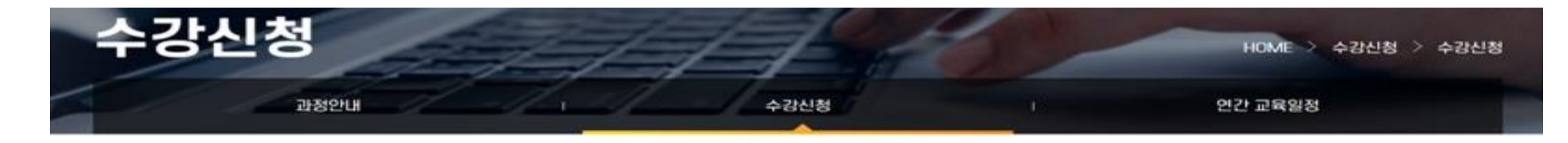

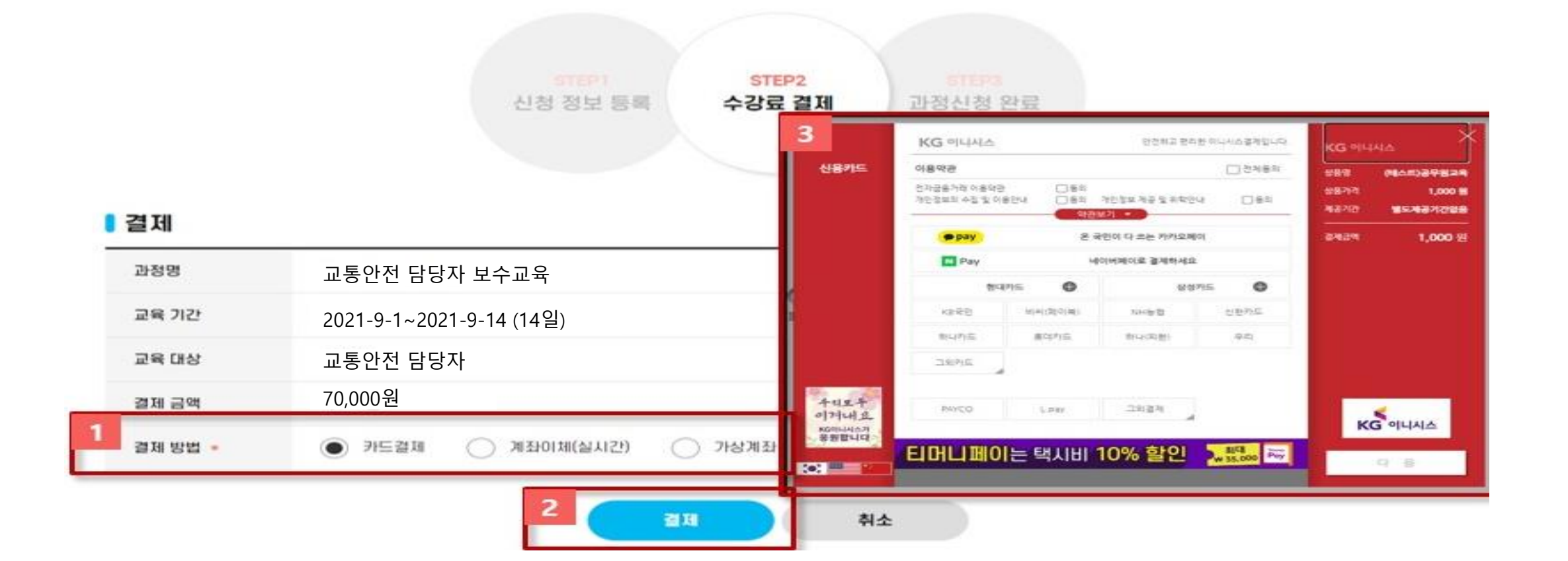

# TS 한국교통안전공단배움터 수강 매뉴얼 6. 나의 강의실-수강중인 과정 확인

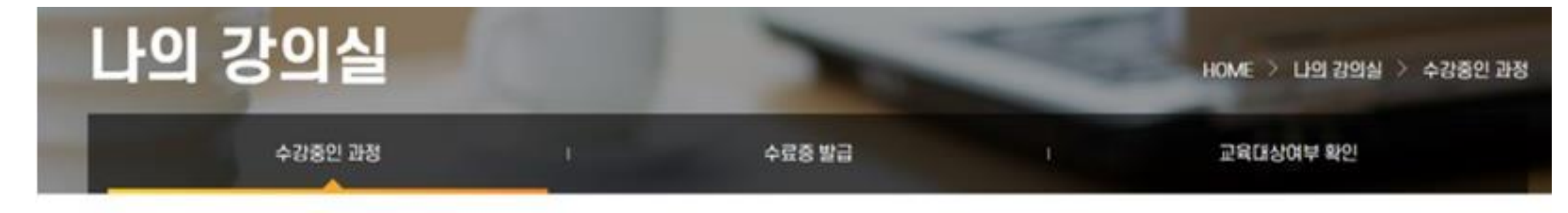

수강중인 과정

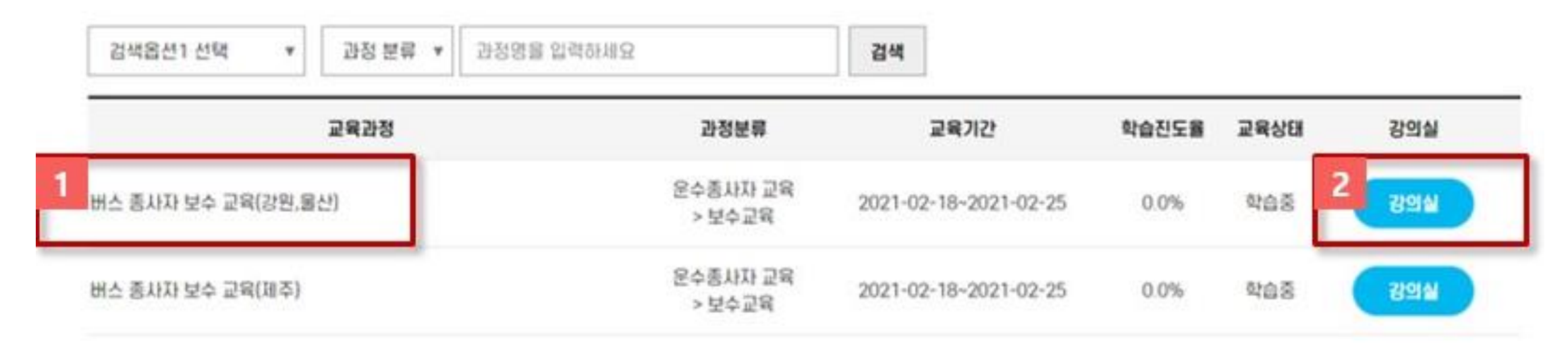

 $\times$ 

## 6. 나의 강의실-학습하기

#### 버스 종사자 보수 교육

곳 교육기간 2021-02-18 ~ 2021-02-25

#### 목차/진도

| 레슨          | 레슨명               | 영상길이 | 최초학습일      | 최종학습일      | 학습시간 | 진도율  | 학습              |
|-------------|-------------------|------|------------|------------|------|------|-----------------|
| <b>1</b> 01 | 도로교통 관련 법령해설      | 41분  | 2021-02-22 | 2021-02-22 | 4분   | 0.0% | 2 <sub>학습</sub> |
| 02          | 여객자동차운수사업법 이해하기   | 36분  |            |            | 0분   | 0.0% | 학습              |
| 03          | 상황별 안전운전(버스영상)    | 38분  |            |            | 0분   | 0.0% | 학습              |
| 04          | 교통사고 발생시 처리방법     | 42분  |            |            | 0분   | 0.0% | 학습              |
| 05          | 응급처치 및 화재발생시 대처요령 | 47분  |            |            | 0분   | 0.0% | 학습              |
| 06          | 운송서비스             | 55분  |            |            | 0분   | 0.0% | 학습              |

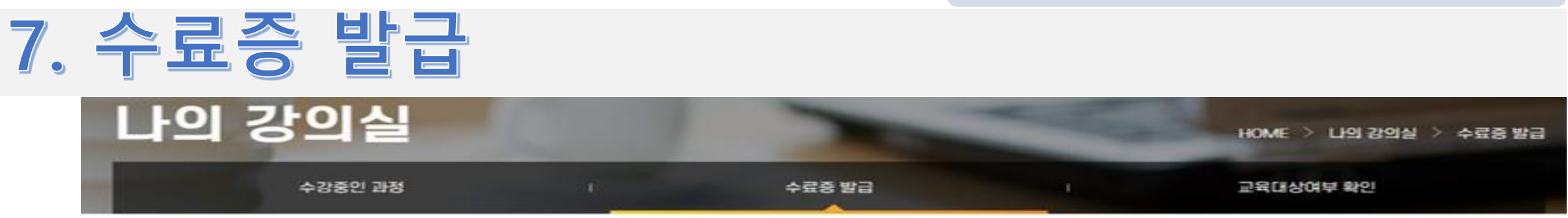

#### 수료증 발급

| 과정분류                         | 교육기간                                           | 교육형태                                                 | 교육결과 수료증                                                      |
|------------------------------|------------------------------------------------|------------------------------------------------------|---------------------------------------------------------------|
| 운수종사자 교육 > 보수교육              | 2021-02-17 ~ 2021-02-24                        | 온라인                                                  | ¢ <u>⊴</u> 1 <u>≜</u> ≪                                       |
| । = ≅ @   @   =<br>स रु<br>म |                                                |                                                      | 강의 수료 후<br>설문조사 참여해야<br>수료증 출력 가능                             |
|                              | 과정분류<br>운수종사자교육 > 보수교육<br>고 금 급 급 급 드 드<br>토 중 | 관정분류 교육기간<br>운수종사자 교육 > 보수교육 2021-02-17 - 2021-02-24 | 과정분류 교육기간 교육형태<br>운수종사자 교육 > 보수교육 2021-02-17 - 2021-02-24 온라인 |

|                           | TS 한국교통안전공단배움터 수강 매뉴얼   |
|---------------------------|-------------------------|
| 8. 공지사항, 자료실              |                         |
|                           | 2 자료실                   |
| 교육관련 운영계획, 매뉴얼 등 안내글 게시   | 교육교재 파일, 교육영상 등 교육자료 게시 |
| 공지사항                      | 자료실                     |
| 총 9개의 게시물이 있습니다.          | 총 8개의 게시물이 있습니다.        |
| No 제목                     | No 제목                   |
| 9 교통안전담당자 교육과정 오류조치 안내    | 8 개인형이동장치(PM) 교통안전교육 영상 |
| 8 교육과정별 문의처               | 7 고령자 교통안전교육 영상         |
| 7 "제주" 운수종사자 온라인 수강방법 매뉴얼 | 6 어린이 교통안전교육 영상         |